ООО "Аналитик-ТС"

## Программно-аппаратная платформа

# AnCom C9

РУКОВОДСТВО ПО ЭКСПЛУАТАЦИИ

## 4221-019-11438828-09PЭ

Установка СПО системы С9 на встроенный компьютер

Документ **С9ге\_102** (январь 2010) для версий СПО, начиная с **Р1.04** 

## Содержание

| 1.  | Установка системы С9 на встроенный компьютер | 3 |
|-----|----------------------------------------------|---|
| 1.1 | Подготовка к установке системы С9            | 3 |
| 1.2 | Шаги выполнения установки системы С9         | 4 |
| 2.  | Установка ActiveSync                         | 7 |

#### 1. Установка системы С9 на встроенный компьютер

Установка и модернизация СПО аппаратной платформы **AnCom C9**, на которой основан анализатор AnCom TDA-9, необходима исключительно в одном из трех случаев:

- при переформатировании SD-карточки, установленной в анализаторе;
- при случайном удалении системных файлов из каталога \SD\_Card\AutoCopy;
- при необходимости обновления версий системных файлов, возникающей по требованию СПО анализатора TDA-9.

#### 1.1 Подготовка к установке системы С9

Установка системы C9 производится с поставочного CD-ROM. Необходимо выбрать при автозапуске пункт меню "Анализатор AnCom TDA-9" и затем "Установка системы C9" (см. Шаг 1.1) или вызвать из каталога «..\C9» программу Setup\_C9.msi или setup.exe. Далее следует выполнить действия, предусмотренные программой установки.

При запуске программы установки **System C9** проверяется наличие установленной на компьютере программы синхронизации ПК и анализатора «ActiveSync» необходимой для передачи файлов с ПК на устройство. При обнаружении уже установленной программы синхронизации, программа установки перейдет к «**Шагу 1.2**». При отсутствии программы синхронизации программа установки выдаст следующее сообщение:

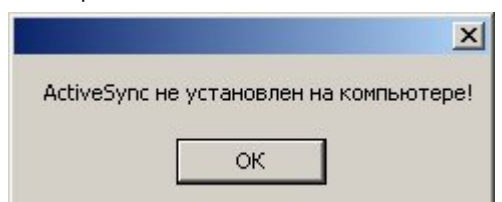

В этом случае необходимо установить программу синхронизации «ActiveSync». Процедура установки описана в разделе 2. После успешной установки «ActiveSync» следует повторить установку программы System C9.

#### 1.2 Шаги выполнения установки системы С9

|         | 15 System C9 P1.04                                                                                                    | ×   |
|---------|----------------------------------------------------------------------------------------------------|-----|
|         | Вас приветствует мастер установки "System C9<br>P1.04"                                                                                                    | 20  |
|         | Установщик проведет вас через все эталы установки "System C9 P1.04" на вашем<br>компьютере.                                                                                                    |     |
|         | ВНИМАНИЕ! Данная программа защищена законами об авторских правах и<br>международными соглашениями. Незаконное воспроизведение или распространение<br>данной программы или любой ее части влечет гражданскую и уголовную<br>ответственность. |     |
| Шаг 1.2 | Отмена Кназад Далее >                                                                                                    | ]   |
|         | 15 System C9 P1.04                                                                                                    | ×   |
|         | Подтверждение установки                                                                                                    | )_0 |
|         | Установщик готов к установке "System C3 P1.04" на ваш компьютер.<br>Для начала установки нажните кнопку "Далее".                                                                                                    |     |
|         |                                                                                                    |     |
| Шаг 1.3 | Отмена (Назад Далее >                                                                                                    | ]   |
|         | 1🔂 System C9 P1.04                                                                                                    | X   |
|         | Установка "System C9 P1.04"                                                                                                    | )-0 |
|         | Идет установка "System C9 P1.04".                                                                                                    |     |
|         | Пожалийста, подождите                                                                                                    |     |
|         | Подключите устройство к компьютеру.                                                                                                    |     |
|         |                                                                                                    |     |
| Шаг 1.4 | Отмена (Назад Далее >                                                                                                    | כ   |

Необходимо выполнить следующие операции:

- включить анализатор должен загореться экран;
- подключить анализатор через USB к ПК при успешном подключении на ПК должна

появиться зеленая иконка соединения -- если иконка серая, то следует отсоединить и вновь подсоединить кабель USB к ПК.

• перейти к Шагу 1.5.

|         | ]중 System C9 P1.04                         |         |
|---------|--------------------------------------------|---------|
|         | Установка "System C9 P1.04"                |         |
|         | Идет установка "System C9 P1.04".          |         |
|         | Идет копирование файлов на устройство 10 % |         |
|         |                                            |         |
| Шаг 1.5 | Отмена Кназад                              | Далее » |

Необходимо дождаться окончания установки программы, о чем будет свидетельствовать закрытие окна процесса установки на экране анализатора.

| 1 Syst | em C9 P1.0    | 4                |                    |                    |         |
|--------|---------------|------------------|--------------------|--------------------|---------|
| Уста   | ановка "{     | System C9        | P1.04"             |                    |         |
| Идет у | јстановка "Sy | ystem C9 P1.04". |                    |                    |         |
| Пож    | алуйста<br>П  | іроверьте,завері | шилась ли установк | а на экране устрой | іства.  |
|        |               |                  | ОК                 | ]                  |         |
|        |               |                  |                    |                    |         |
|        |               |                  |                    |                    |         |
|        |               |                  |                    | ( dilacan          | Deserv  |
| г 1.6  |               |                  | Отмена             | Спазад             | далее > |

Одобрение пользователем приглашения к проверке завершения (см. **Шаг 1.7**) приводит к завершению процесса установки.

|         | 1₿ System C9 P1.04                                                                                                    |     |
|---------|----------------------------------------------------------------------------------------------------|-----|
|         | Установка "System C9 P1.04"                                                                                                    |     |
|         | Внимание!                                                                                                    | ×   |
|         | После завершения установки системы С9 необходимо перезагрузить анализатор кнопкой Rese<br>Затем, после успешной загрузки анализатора и включения подсветки экрана,<br>следует еще раз перезагрузить анализатор кнопкой Reset.<br>ОК | et. |
|         |                                                                                                    |     |
| Шаг 1.7 | Отмена (Назад Далее >                                                                                                    |     |

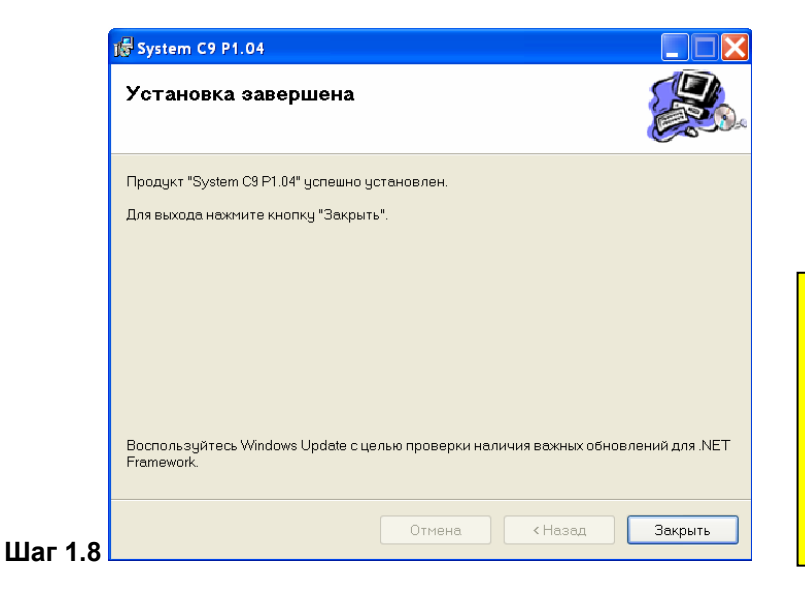

#### Внимание! После завершения установки системы С9 необходимо перезагрузить анализатор кнопкой Reset.

Затем, после успешной загрузки анализатора и включения подсветки экрана, следует еще раз перезагрузить анализатор кнопкой Reset

## 2. Установка ActiveSync

Установка ActiveSync производится с поставочного CD-ROM, при автозапуске которого (см. Шаг 1.1) необходимо выбрать пункт меню "Анализатор AnCom TDA-9" и затем "Установка ActiveSync" или вызвать из каталога \FreeSoftware\ActiveSync программу ASync\_setup.msi.

| Аналитик-ТС                                                                                                    | Аналитик-ТС                                                                                                    |    |
|----------------------------------------------------------------------------------------------------|----------------------------------------------------------------------------------------------------|----|
| Содержание диска                                                                                                    | Анализатор AnCom TDA                                                                                                    | .9 |
| Анализатор AnCom TDA-5<br>Комплекс AnCom ПАИК<br>Комплекс AnCom ПАИК-КПВ<br>Имитатор AnCom CANAL-5<br>Анализатор AnCom A-7<br>Анализатор AnCom E-9<br>Анализатор AnCom TDA-9<br>Модемы AnCom | Установка СПО TDA-9<br>Установка системы С9<br><mark>Установка ActiveSync WinXP</mark><br>Установка .NET FrameWork<br>Документация TDA-9<br>Главное меню |    |
| AnCom<br>Средства измерений связи. Средства передачи данных.                                                                                                    | AnCom<br>Средства измерений связи. Средства передачи данных                                                                                              | IK |

Далее следует выполнять действия, предусмотренные программой установки.